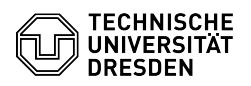

## Microsoft Outlook - Windows - Zertifikat einrichten

## 09.07.2025 11:13:38

## **FAQ-Artikel-Ausdruck**

| Kategorie:                                                                                                    | IT-Sicherheit & Anmeldung an Diensten::PKI-Zertifikate                                                                                                    | Bewertungen:           | 43                    |
|----------------------------------------------------------------------------------------------------|----------------------------------------------------------------------------------------------------|------------------------|-----------------------|
| Status:                                                                                                    | öffentlich (Alle)                                                                                                    | Ergebnis:              | 88.95 %               |
| Sprache:                                                                                                    | de                                                                                                    | Letzte Aktualisierung: | 12:26:09 - 18.06.2025 |
|                                                                                                    |                                                                                                    |                        |                       |
| Schlüsselwörter                                                                                                    |                                                                                                    |                        |                       |
| E-Mail Zertifikat Outlook PKI Signatur Einrichtung                                                                                                    |                                                                                                    |                        |                       |
|                                                                                                    |                                                                                                    |                        |                       |
| Losung (offentlich)                                                                                                    |                                                                                                    |                        |                       |
| In dieser Anleitung wird die<br>Signieren und Verschlüsse<br>beschrieben. Dafür benötig<br>vorliegen muss.<br>[1]Wie beantrage ich ein p                                                         | e Einbindung eines persönlichen Zertifikats für das<br>n von E-Mails in Microsoft Outlook für Windows<br>jen Sie ein Zertifikat, welches als .p12-Datei<br>ersönliches Zertifikat?                    |                        |                       |
| Bitte beachten Sie die Hinv<br>Diese Anleitung beschreibt<br>Verschlüsselung.<br>Wenn Sie ein Zertifikat nur<br>wählen stattdessen die E-N<br>soll.                                              | veise zur [2]E-Mail-Verschlüsselung.<br>die Neueinrichtung der digitalen Signatur und der<br>ersetzen, lassen Sie die Punkte 8. und 9. aus und<br>fail-Adresse für die das Zertifikat geändert werden |                        |                       |
|                                                                                                    |                                                                                                    |                        |                       |
| Bevor Sie mit dieser Anleit<br>Zertifikat im Zertifikatsspe<br>Siehe dafür folgenden FAQ<br>Windows Zertifikatsspeiche                                                                           | ung starten, stellen Sie bitte sicher, dass Sie das<br>icher von Windows installiert haben.<br>-Artikel: [3]Installation eines Zertifikats in den<br>er                                               |                        |                       |
| -                                                                                                    |                                                                                                    |                        |                       |
| Öffnen Sie den Outlook-Cli                                                                                                    | ent.                                                                                                    |                        |                       |
| -                                                                                                    |                                                                                                    |                        |                       |
| Klicken Sie oben links auf "Datei".                                                                                                    |                                                                                                    |                        |                       |
| Screenshot Microsoft Outlook: Navigieren zu Datei                                                                                                    |                                                                                                    |                        |                       |
| Klicken Sie unten links auf "Optionen".                                                                                                    |                                                                                                    |                        |                       |
| Screenshot Microsoft Outle                                                                                                    | ook: Navigieren zu Optionen                                                                                                    |                        |                       |
| -                                                                                                    |                                                                                                    |                        |                       |
| Klicken Sie, links im Reiter,<br>"Einstellungen für das Trus                                                                                                    | . auf "Trust Center" und im Anschluss wählen Sie<br>t Center"                                                                                                    |                        |                       |
| Screenshot Microsoft Outlook: Navigieren zu Einstellung Trust Center<br>-                                                                                                    |                                                                                                    |                        |                       |
| Wählen Sie links im Reiter<br>präferierten Verschlüsselu<br>drei Punkte zu wählen:<br>"Ausgehendenden Nachric                                                                                    | "E-Mail-Sicherheit" und wählen im Anschluss ihre<br>ngseinstellungen. Wir empfehlen Ihnen die folgenden<br>hten digitale Signatur hinzufügen" und "Signierte                                          |                        |                       |
| Nachrichten als Klartext se                                                                                                    | nden"                                                                                                    |                        |                       |
| -<br>Wählen Sie dann in der Zei                                                                                                    | le "Standardeinstellungen:" am Ende der Zeile                                                                                                    |                        |                       |
| -                                                                                                    |                                                                                                    |                        |                       |
| Geben Sie nun in "Name der Sicherheitseinstellung:" den folgenden Text ein:<br>"Meine S/MIME-Einstellungen (vorname.nachname@[mailbox.]tu-dresden.de)"                                           |                                                                                                    |                        |                       |
| Screenshot Microsoft Outle                                                                                                    | ook: Name der Sicherheitseinstellung                                                                                                    |                        |                       |
| Wählen Sie die folgenden beiden Punkte aus:<br>"Standardeinstellungen für dieses Format kryptografischer Nachrichten",<br>"Standardsicherheitseinstellung für alle kryptografischen Nachrichten" |                                                                                                    |                        |                       |
| Screenshot Microsoft Outlook: Kryptografieformat                                                                                                    |                                                                                                    |                        |                       |
| Klicken Sie jeweils in den Z<br>"Verschlüsselungszertifikat                                                                                                    | eilen "Signaturzertifikat:" und<br>:" auf "Auswählen"                                                                                                    |                        |                       |
| Screenshot Microsoft Outle                                                                                                    | ook: Zertifikat wählen                                                                                                    |                        |                       |
| Wählen Sie im sich dann öffnenden Fenster Ihr gültiges Zertifikat aus.                                                                                                    |                                                                                                    |                        |                       |
| Screenshot Microsoft Outle                                                                                                    | ook: Auswahl des gültigen Zertifikats                                                                                                    |                        |                       |
| -                                                                                                    |                                                                                                    |                        |                       |
|                                                                                                    |                                                                                                    |                        | Seite                 |

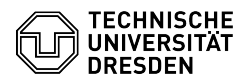

Wählen Sie als "Hashalgorithmus" SHA256, als "Verschlüsselungsalgorithmus" AES (256-bit) und klicken Sie "OK".

Screenshot Microsoft Outlook: Algorithmenwahl

Bestätigen Sie die getätigten Einstellungen mit "OK".

Screenshot Microsoft Outlook: Einstellungen bestätigen

Bestätigen Sie noch einmal mit "OK".

Screenshot Microsoft Outlook: Trust Center bestätigen

Wenn Sie nun eine neue E-Mail schreiben, wird diese immer signiert und verschlüsselt. Falls der Empfänger kein Zertifikat haben sollte, können Sie unter "Optionen" die Versandeinstellungen "Verschlüsseln" und/oder "Signieren" durch Klicken auf die jeweiligen Schaltflächen deaktivieren und die E-Mail unverschlüsselt/unsigniert senden.

Screenshot Microsoft Outlook: Nachricht verfassen

[1] https://faq.tickets.tu-dresden.de/v/ltemID=1026

[2] https://faq.tickets.tu-dresden.de/v/ltemID=1087 [3] https://faq.tickets.tu-dresden.de/otrs/public.pl?Action=PublicFAQZoom;ItemID=1032;